## 結核の定期健康診断報告について

## 1 「利用者登録をせずに申し込む方はこちら」を押す。

| 利用者ログイン                                          |                                  |  |  |  |
|--------------------------------------------------|----------------------------------|--|--|--|
| 手続き名                                             | 【テスト】結核定期健康診断実施報告                |  |  |  |
| 受付時期                                             | 2024年9月17日0時00分~                 |  |  |  |
|                                                  | 利用者登録せずに申し込む方はこちら>               |  |  |  |
|                                                  | 利用者登録される方はこちら                    |  |  |  |
| 既に利用者登録がお                                        | <sup>済みの方</sup> 既に利用者登録がお済みの場合は、 |  |  |  |
| 利用者IDを入力して                                       | <ださい ここに利用者ID・パスワードを入力い          |  |  |  |
|                                                  | ただき、「ログイン」してください。                |  |  |  |
| 利用者登録時に使用したメ・<br>または各手続の担当部署かり                   | ールアドレス、<br>6受領したIDをご入力ください。      |  |  |  |
| パスワードを入力し                                        | てください                            |  |  |  |
| 利用者登録時に設定してい;<br>または各手続の担当部署か!                   | パスワードを忘れた場合には、<br>こちらを押してください。   |  |  |  |
| 忘れた場合、「パスワード                                     | を忘れた場合はこちら」より再設定してください。          |  |  |  |
| ✓<br>メールアドレスを変更した場合は、ログイン後、利用者情報のメールアドレスを変更ください。 |                                  |  |  |  |
|                                                  | バスワードを忘れた場合はこちら<br>ログイン          |  |  |  |

## 2 説明及び利用規約をよく読み、内容を御理解いただけましたら、「同意する」を押してください。

|                                                                                                    | 「アスト」相位に相関係の前矢面報目                                                                                                    |
|----------------------------------------------------------------------------------------------------|----------------------------------------------------------------------------------------------------|
| 说明                                                                                                    | 結核の定期健康診断は、結核のり患率が高い者や結核を発病すると周囲に感染させるおそれが高い<br>著等に対する健康診断の実施を義務付けることにより、結核を早期に発見し、集団発生を防ぐこと<br>を目的としています。                                                                                                    |
|                                                                                                    | 感染症法第53条の2及び第53条の7の現定により、学校、医療機関、介護老人保健施設、社会福<br>祉施設等は結核の定期健康珍斯を実施し、保健所に報告することが義務づけられています。                                                                                                    |
|                                                                                                    | 実施義務者の方が結核の定期健康诊断を実施した際には、原則こちらのフォームから報告をお願い<br>します。                                                                                                    |
|                                                                                                    | 結核の定期健康診断の詳細について、以下のホームページを御傳退ください。<br>URL:                                                                                                    |
|                                                                                                    | 【結核の定期健康診断実施報告に開する問い合わせ先】<br>施設の所在地を管轄する保健所に訪相認ください。<br>原西 (TEL:0289-02-225)、管轄地域: 鹿沼市、日光市<br>原東 (TEL:0285-02-233)、管轄地域: 直岡市、基子町、茂木町、市貝町、芳賀町<br>県南 (TEL:0285-22-219)、管轄地域: 八山市、栃木市、下野市、上三川町、野木町、壬生町<br>泉北 (TEL:0287-22-2679)、管轄地域: 大田市市、那須塩原市、欠板市、さくら市、那須烏山<br>市、那須町、塩谷村、高松沢町、那川町町<br>安足 (TEL:0284-41-5895)、管轄地域: 足利市、佐野市  |
|                                                                                                    | 【本入力フォームに関する問い合わせ先】<br>栃木県感染症対策課(TEL:028-623-2834)                                                                                                    |
| 受付時期                                                                                                    | 2024年9月17日0時00分~                                                                                                    |
| u o tett                                                                                                    | 10 <sup>1</sup> 07.477.4149110                                                                                                    |
| 11.48                                                                                                    | 2074.0L71.9404                                                                                                    |
| AX番号                                                                                                    | 028-623-3759                                                                                                    |
| <b>メールアドレス</b>                                                                                                    | kantai@pref.tochigi.lg.jp                                                                                                    |
|                                                                                                    |                                                                                                    |
|                                                                                                    |                                                                                                    |
| <利用規約>                                                                                                    |                                                                                                    |
| <利用規約><br>栃木県電子中請システム利                                                                                                    | 用规约                                                                                                    |
| <利用規約><br>栃木県電子中間システム利<br>1 目的                                                                                                    | 用现料                                                                                                    |
| < <p>&lt;利用規約&gt;<br/>栃木県電子中間システム利<br/>1 目的<br/>この規約は、栃木県電子<br/>び講座・イベント中込みを</p>                                                                                                    | 用現約<br>申請システム(以下「本システム」といいます。)を利用して板木県に対し、インターネットを通じて申請・届出及<br>行う場合の手続きについて必要な事項を定めるものです。                                                                                                    |
| <利用規約><br>紙木県電子中語システム利<br>1 目的<br>この規約は、紙木県電子<br>び講座・イベント中込みを<br>2 利用規約の同意                                                                                                    | 周旋約<br>中語システム(以下「本システム」といいます。)を利用して板木県に対し、インターネットを通じて中語・扇山及<br>行う場合の手続きについて必要な事項を定めるものです。                                                                                                    |
| <利用規約><br>私未電電子中格システム利<br>1 目的<br>この規約は、栃木環電子<br>び間座・イベント中込みを<br>2 利用規約の同意<br>ネシステムを利用して中<br>ステムのサービスを提供し<br>同者することができない場<br>みとします、                                                        | 用助約<br>中間システム(以下「本システム」といいます。)を利用して板木県に対し、インターネットを返じて中間・扁山及<br>行う場合の手続きについて必要な事項を定めるものです。<br>頃・扁山等手続を行うためには、この前約に同意していただくことが必要です。このことを前提に、板木県は本シ<br>ます。本システムをご利用された方は、この規約に同意されたものとみなします。何らかの理由によりこの規約に<br>合は、本システムをご利用いただくことができません。なお、雑覧のみについても、この規約に同意されたものと                                                             |
| <利用規約> 私本集電子中語システム利 1 目的 この規約は、紙本集電子 び講座・イベント中込みを 2 利用規約の同意 本システムを利用して申 ステムのサービスを提供し 同意することができない場 つなします 1意する」ボタンをクリ・                                                                       | 用版約<br>中語システム(以下「本システム」といいます。)を利用して板木県に対し、インターネットを通じて中語・扇山及<br>行う場合の手続きについて必要な事項を定めるものです。<br>第・扇山等手続を行うためには、この規約に同意していただくことが必要です。このことを前提に、板木県は本シ<br>ます。本システムをご利用された方は、この規約に同意されたものとみなします。何らかの理由によりこの規約に<br>向まれたたのと<br>ックすることにより、この規例に同意いただけたものとみなします。                                                                      |
| <利用規約><br>松木県電子中語システム利<br>1 目的<br>この規約は、松木県電子<br>び講座・イベント中込みを<br>2 利用規約の同基<br>本システムを利用して中<br>ステムのサービスを提供し、<br>同題することができない場<br>みなします。<br>引意する」ポタンをクリッ                                       | 用規約<br>申請システム(以下「本システム」といいます。)を利用して紙木県に対し、インターネットを通じて申請・属山及<br>行う場合の手続きについて必要な事項を定めるものです。 第・届出巻手続を行うためには、この規約に同意していただくことが必要です。このことを前提に、栃木県は本シ<br>ます。本シスタムをご利用いただくことができません。なお、開覧のみについても、この規約に同意されたものと<br>のは、本シスタムをご利用いただくことができません。なお、開覧のみについても、この規約に同意されたものと ックすることにより、この説明に同意いただけたものとみなします。<br>上記をご提覧いただけましたら、同意して遠んでください。 |
| <利用規約><br>松木県電子中間システム利<br>1 目的<br>この規約は、松木県電子<br>び講座・イベント中込みを<br>2 利用規約の同果<br>本システムを利用して中<br>ステムの中ごスを提供し、<br>同意する」ボタンをクリ・<br>の<br>の<br>の<br>の<br>の<br>の<br>の<br>の<br>の<br>の<br>の<br>の<br>の | 周期的<br>中間システム(以下「本システム」といいます。)を利用して紙木県に対し、インターネットを通じて中間・扇山及<br>行う場合の手続きについて必要な事項を定めるものです。<br>第・扇山巻手続を行うためには、この期的に同意していただくことが必要です。このことを前便に、紙木県は本シ<br>ます。本システムをご利用いただくことができません。なお、開覧のみについても、この規約に同意されたものと<br>ックすることにより、この規例に同意いただけたものとみなします。<br>上記をご理解いただけましたら、同意して進んでください。                                                  |

3 画面の案内に従い、必要事項を記入し、「確認へ進む」 を押してください。

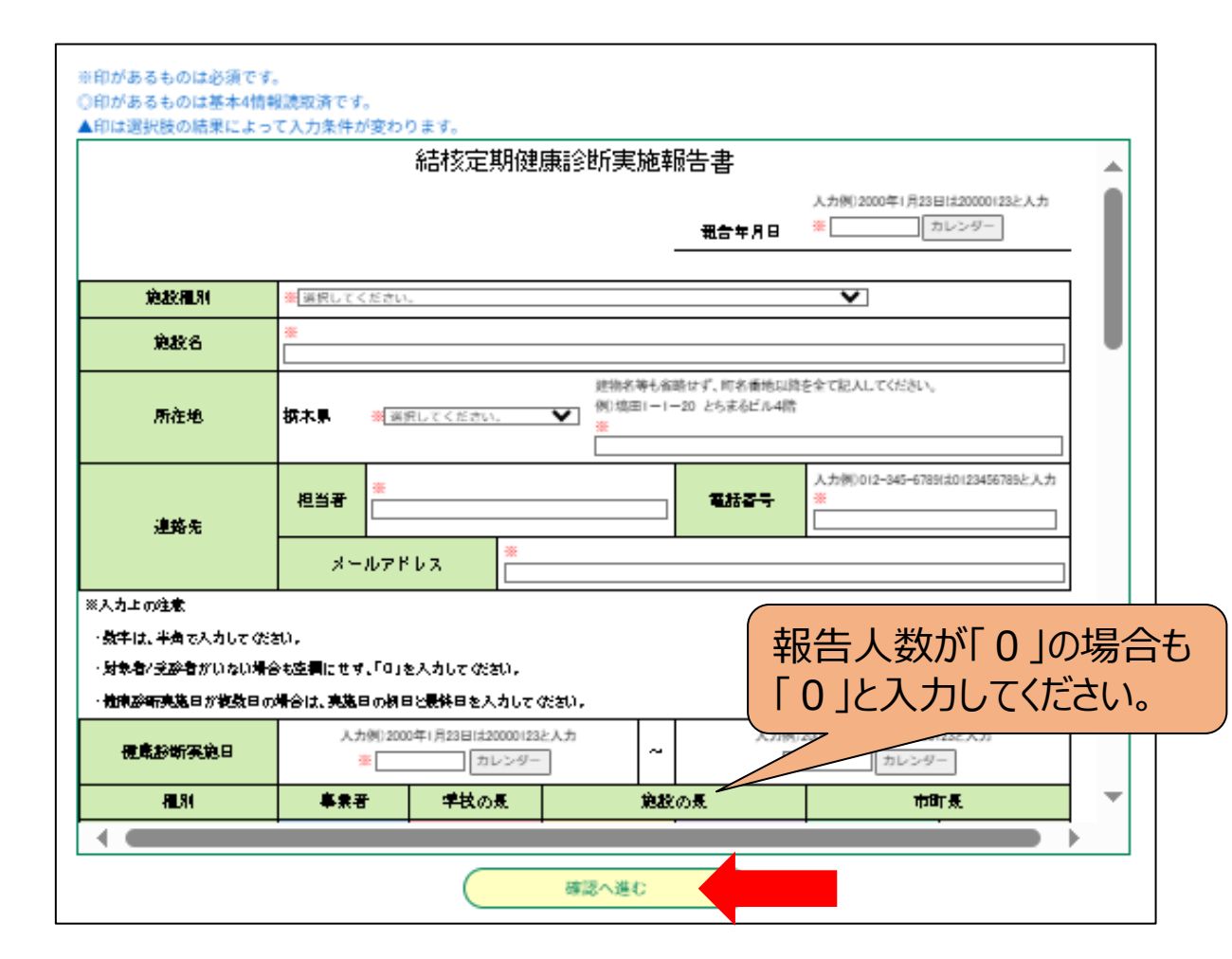

4 申込が完了しました。整理番号・パスワードはメモなどにお 控えください。また、連絡先メールアドレス宛てに申込完了 メールが送信されますので、御確認ください。

| 【報告完了】                                                      | 結核定期健康診断報告について                                                         |   |  |  |  |
|-------------------------------------------------------------|------------------------------------------------------------------------|---|--|--|--|
| ・ 差出人: pref-tochigi@test.e-tumo.jp 日時: 2024年11月07日(木) 13:49 |                                                                        |   |  |  |  |
| 栃木県電子申請システム                                                 |                                                                        |   |  |  |  |
| +++                                                         |                                                                        |   |  |  |  |
| 整埋番号                                                        |                                                                        |   |  |  |  |
| 12.9-                                                       |                                                                        |   |  |  |  |
| 申込内容                                                        | 照会URL:◆パソコン、スマートフォンはこちらから                                              |   |  |  |  |
| https://                                                    | https://test.e-tumo.jp/pref-tochigi-u/inquiry/inquiry_initDisplay      |   |  |  |  |
|                                                             |                                                                        |   |  |  |  |
|                                                             |                                                                        |   |  |  |  |
| ※上記のとおり整理番号とパスワードをお届けしますので、必ず控えてください。                       |                                                                        |   |  |  |  |
| 中込内谷<br>どちらち                                                | 甲込内谷照会の際に必要となります。<br>  ビカにお半角茂物字で、大文字、小文字は区別されます                       |   |  |  |  |
| 他人に知                                                        | こうりも十月央叙子で、八文子、小文子は区別されます。<br>他人に知られたい下う大切に保管してください                    |   |  |  |  |
|                                                             |                                                                        |   |  |  |  |
| 手続き名                                                        | : 【テスト】結核定期健康診断実施報告の報告が完了しました。                                         |   |  |  |  |
| 管轄の保                                                        | 伸託において 内穴を加詞えて 英語いたにさす                                                 | ] |  |  |  |
| 内容に頻                                                        | 申込完了                                                                   |   |  |  |  |
| V.Z.O.                                                      |                                                                        |   |  |  |  |
| ※この2<br>仮信等す                                                |                                                                        |   |  |  |  |
|                                                             |                                                                        |   |  |  |  |
| 【結核の                                                        | 甲込みが完了しました。                                                            |   |  |  |  |
| 施設の列                                                        | 下記の整理番号 とパスワード を記載したメールを送信しました。                                        |   |  |  |  |
|                                                             |                                                                        |   |  |  |  |
| 【本入力                                                        | メールアドレスが誤っていたり、フイルタ寺を設定されている場合、<br>メールが届かない可能性がございます。                  |   |  |  |  |
| 感染症死                                                        |                                                                        |   |  |  |  |
| 電話:U                                                        | No. 10 and 10 and 10                                                   |   |  |  |  |
| X - J k                                                     | 整理番号                                                                   |   |  |  |  |
|                                                             | パスワード                                                                  |   |  |  |  |
| <u> </u>                                                    |                                                                        |   |  |  |  |
|                                                             | 登埋番号 とハスワートは、今後甲込状況を確認する際に必要となる大切な番号です。<br>特にパフロードは他人に知られないように保管してください |   |  |  |  |
|                                                             | 19にハスノー におじハに知りれないように休日してくたさい。                                         |   |  |  |  |
|                                                             | なお、内容に不備がある場合は別途メール、または、お電話にてご連絡を差し上げる事があります。                          |   |  |  |  |